# iPad photo class handouts 1/23/25

## Photos What's Possible

- You can save photos
- View them on many devices
  - Text message them
    - Edit them
    - Email them
    - Print them

### Photos for iPad

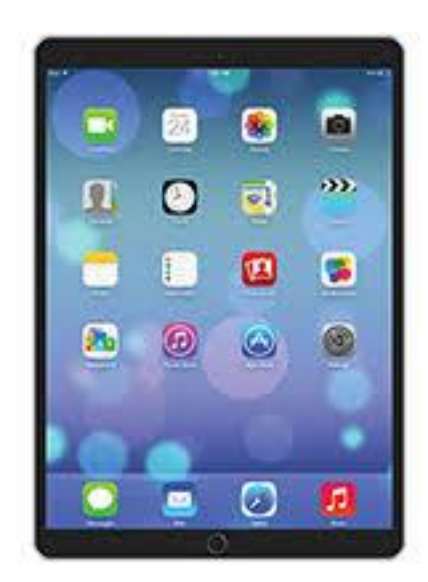

## **The Photo Process**

- 1. Setting up your device
- 2. Taking a photo
- 3. Viewing photos
- 4. Editing photos
- 5. Sharing photos
- 6. Printing photos

# All your photos, on all your devices.

 With iCloud Photos, you have the freedom to access every photo and video in your library — from any device, anytime you want.<sup>2</sup> So you can view a photo from last week or last year no matter where you are. iCloud Photos keeps every photo and video you take all in one place, and you can access them from your iPhone, iPad, iPod touch, and Mac, on iCloud.com, and even with your PC.

## iOS User Guide

• <u>https://support.apple.com/guide/ipad/get-started-with-photos-ipad2227f2c8/18.0/ipados/18.0</u>

## What's New in Photos

- iOS 18 introduces a comprehensive redesign of the Photos app, enhancing the way you organize, edit, and interact with your photo library. Key updates include:
- Redesigned Interface and Organization
- Unified Layout: The Photos app now consolidates your collections into a single, scrollable interface, replacing the previous tab-based navigation. This streamlined design aims to make accessing your photos more intuitive.
- • Automatic Collections: Photos are intelligently grouped into categories such as Recent Days, Trips, and People & Pets, allowing for easier browsing and retrieval of memories.
- • Pinned Collections: You can now pin your favorite albums or collections for quick access, customizing the app to better suit your preferences.

## What's New in Photos

- Enhanced Search Functionality
- Natural Language Search: The search feature has been improved to understand natural language queries, enabling more specific searches. For example, you can search for "me with food" or "cats outside," and the app will display relevant photos.
- Apple Intelligence Features
- Memory Maker: This feature allows you to create custom Memory Movies by typing a prompt, such as "My cat over the years." The app will compile a narrative with selected photos and set it to music, which can be further customized and shared.
- Clean Up Tool: Similar to Google's Magic Eraser, the Clean Up tool lets you remove unwanted objects or people from your photos with a tap, helping to eliminate distractions. This feature is part of the Apple Intelligence suite and is available on newer devices.

## What's New in Photos

- User Feedback and Adjustments
- ٠
- While the redesign offers several enhancements, some users have expressed concerns about the elimination of the traditional tab-style interface, finding the new layout less intuitive. Apple is reportedly considering adjustments in response to this feedback.
- ٠
- Overall, iOS 18's Photos app aims to provide a more personalized and efficient experience, leveraging AI capabilities to help you manage and enjoy your photo collection more effectively.

## Browse the photos in your library

- Browse the photos in your library
- To get started viewing your photos and videos, go to the Photos app. Swipe down on the photo grid to browse through your library. The most recent photos are at the bottom; keep swiping down to go back in time. Pinch the screen to zoom in or out.

#### **Browse Photos**

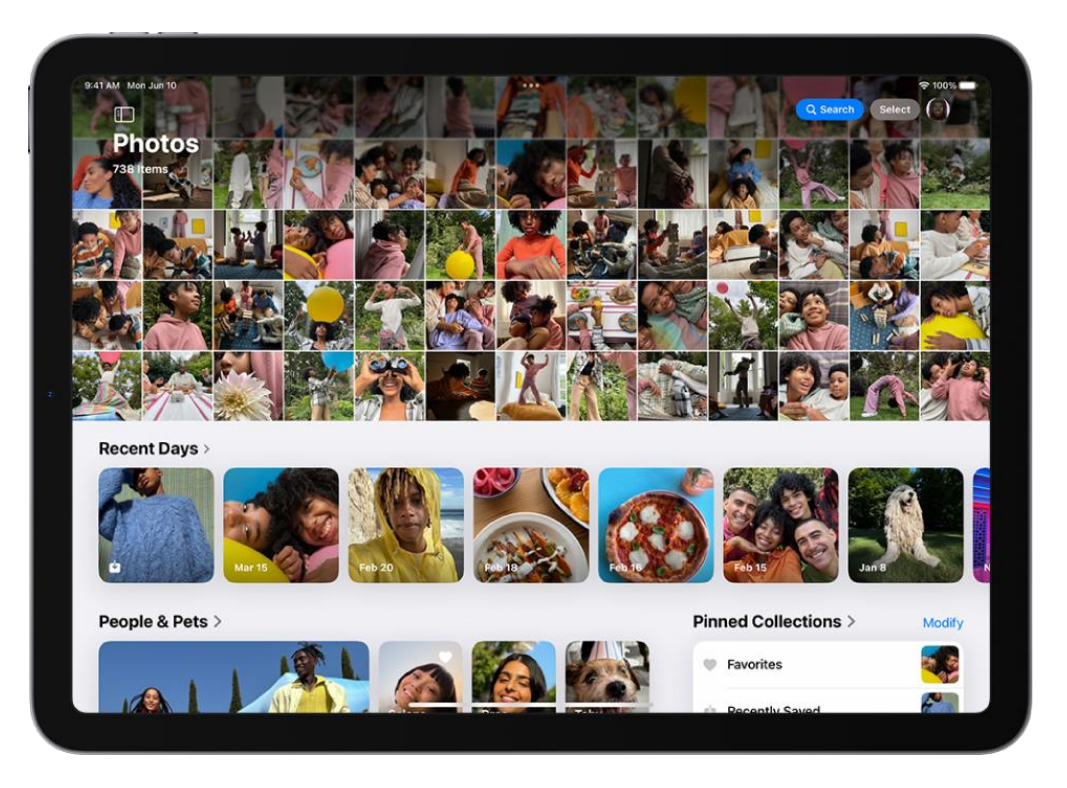

## How to use the sidebar

- The sidebar in the Apple Photos app on a Mac displays photos, videos, and sharing suggestions. You can use the sidebar to navigate between albums, projects, and shared photos
- How to use the sidebar
- View a shared library: Select Shared Library from the Library popup menu in the toolbar. The sidebar will only show items in the shared library.
- Adjust the order of items: Click and drag an album or project in the sidebar to change its order.
- See sharing suggestions: Click For Your Shared Library in the sidebar.

#### How to customize the sidebar

- You can hide or show the sidebar, resize it, and change the order of items.
- To change what's in the sidebar, go to Finder > Settings, click Sidebar, and then select or deselect items.
- To rearrange items in the sidebar, drag an item to a new location.

# Enjoy your memories

 Relive your favorite memories with personalized collections of photos and videos that are set to music and play like a movie. In the sidebar, tap Memories. Each memory features photos from your library curated around a theme—like a person, pet, place, event, or activity.

# Enjoy your memories

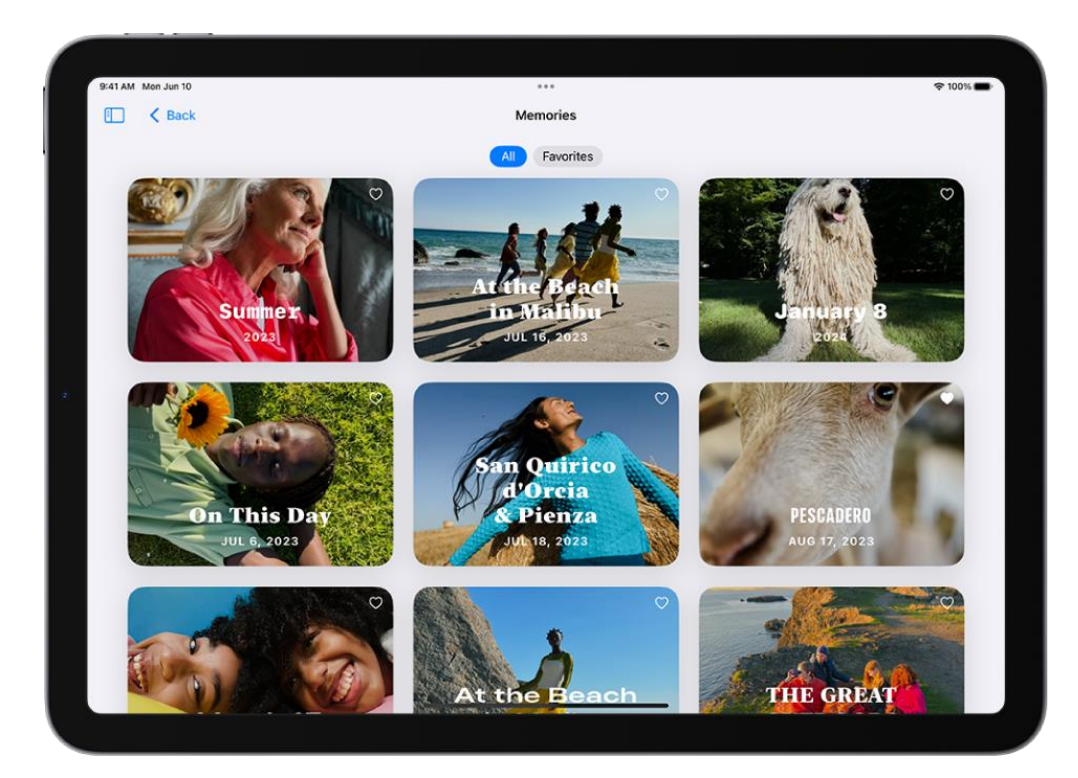

# Sharing a Memory

- To share a memory in the Apple Photos app, you can select the memory and choose a sharing method. You can share memories on an iPhone, iPad, or Mac.
- iPad
- 1. Open the Photos app
- 2. Tap Memories in the sidebar
- 3. Select the memory you want to share
- 4. Tap the screen while the memory plays
- 5. Tap Photos
- 6. Tap Share Photos
- 7. Choose a sharing method like AirDrop, Messages, or Mail

# Sharing a Memory

 You may run into an issue when sharing a memory with music that has copywrite issues. You may have to change the background music before sharing the memory

## Edit your photos

To make your photos stand out, adjust light and color, crop, rotate, add a filter, and more. Open a photo or video, then tap  $\stackrel{\longrightarrow}{=}$  to start editing.

# Edit your photos

- Steps to edit a photo
- 1. Open the Photos app
- 2.Select the photo you want to edit
- 3.Tap Edit
- 4. Make your desired changes
- 5.Tap Done

# Edit options

- Edit options
- Adjust: Adjust the light, color, brilliance, contrast, and saturation
- Crop: Manually crop the photo or use a preset ratio
- Filter: Add a filter to the photo
- **Cleanup**: Erase unwanted objects or images from the photo

## Use Clean up Tool

- To remove an object from a photo in the Apple Photos app, you can use the Clean Up tool. This tool is available on iPhone, iPad, and Mac.
- 1.Open the photo you want to edit in the Photos app
- 2. Tap or click the Edit button
- 3.Tap or click the Clean Up tab
- 4.Tap, brush, or circle the object you want to remove
- 5.Tap Done when you're finished

## What the Clean Up tool does

- Automatically highlights objects it thinks you want to remove
- Uses Apple Intelligence to figure out what's in the foreground, background, and unwanted subjects
- Can remove distracting objects, unwanted faces, and imperfections
- Can pixelate faces or smooth out blemishes
- The Clean Up tool works best when the object you want to remove is in an open space.